## EverCam 設定錄影解析度操作說明

## 啟動 PowerPoint

| 😰 🔒 5 (5 🥃                                                                                                    | Ŧ     | Te       | est - PowerPoint |             | ? | Ť | _    |            | ×  |
|----------------------------------------------------------------------------------------------------|-------|----------|------------------|-------------|---|---|------|------------|----|
| 檔案 常用 插入                                                                                                    | 設計 切換 | 動畫 投影片放映 | 校閱 檢視            | EverCam     |   |   |      |            | 登入 |
| 1<br>International International |       |          |                  |             |   |   |      |            |    |
| 2                                                                                                    |       |          |                  |             |   |   |      |            |    |
| 3                                                                                                    |       |          | Tes              | st          |   |   |      |            |    |
| 4                                                                                                    |       |          | 點選以新增            | 會副標題        |   |   |      |            |    |
| 5<br>5t                                                                                                    |       |          |                  |             |   |   |      |            |    |
| 投影片 1/5 📝 中文 (台灣                                                                                                    | Ë)    |          | <b>會</b> 備忘稿 ■   | ■註解 🖪 🚼 🗐 폋 |   |   | + 53 | <b>%</b> E | 2  |

## 點選 EverCam 選單

| P      |        | 5  | (J 😑    | Ŧ  |    |    | Tes   | st - PowerF | Point   |         |        |   | Ĩ | 2 | Ť | _    |    | ×        |
|--------|--------|----|---------|----|----|----|-------|-------------|---------|---------|--------|---|---|---|---|------|----|----------|
| 檔      | 案      | 常用 | 插入      | 設計 | 切換 | 動畫 | 投影片放映 | 校閱          | 檢視      | EverCan | n      |   |   |   |   |      |    | 登入       |
| 1<br>* |        | at | ]       |    |    |    |       |             |         |         |        |   |   |   |   |      |    |          |
| 2<br>* | nat    |    |         |    |    |    |       |             |         |         |        |   |   |   |   |      |    |          |
| 3<br>* | 3482   |    |         |    |    |    |       |             | Te      | st      |        |   |   |   |   |      |    |          |
| 4      | 5540 X |    |         |    |    |    |       | 點法          | 選以新地    | 曾副標題    | 12mm/1 |   |   |   |   |      |    |          |
| 5<br>* | 303.4  |    |         |    |    |    |       |             |         |         |        |   |   |   |   |      |    |          |
| 投影     | 片 1/5  |    | 中文 (台灣) |    |    |    |       | <b>≜</b> €  | <b></b> | ,註解     |        | 막 |   |   |   | -+ 5 | 3% | <b>1</b> |

## 點選 [進階/變更解析度]

| 😰 🔒 🕤 🝼 👄 🗉          | Test - PowerPoint                                                                                                    | ? | Ť | _  |     | ×        |
|----------------------|----------------------------------------------------------------------------------------------------|---|---|----|-----|----------|
| 檔案 常用 插入 設計 切換       | 動畫 投影片放映 校閱 檢視 EverCam                                                                                                    |   |   |    |     | 登入       |
| 編輯 上傳 配紹 預覽 設定 匯出    | <ul><li></li><li></li><li></li><li></li><li></li><li></li><li></li><li></li><li></li><li></li><li></li><li></li><li></li><li></li><li></li><li></li><li></li><li></li><li></li><li></li><li></li><li></li><li></li><li></li><li></li><li></li><li></li><li></li><li></li><li></li><li></li><li></li></ul> <li></li> |   |   |    |     |          |
| EverCam              | 音軌編輯<br>臺更解析度<br>Yout<br>Yout<br>EverCam 8 for Microsoft<br>PowerPoint 32 bit.<br>其他資訊,<br>muz選以新增副標題                                                                                                    |   |   |    |     | ¥-       |
| 投影片 1/5 [] 2 中文 (台灣) |                                                                                                    |   |   | -+ | 53% | <b>1</b> |

設定解析度為 1280 x 720 然後點選 [離開],此後畫面解析度即變更為 1280 x 720, EverCam 便以此解析度錄影。

| 變更解析度                                                                                                    |                                                                                            |                                                     | >         |
|----------------------------------------------------------------------------------------------------|--------------------------------------------------------------------------------------------|-----------------------------------------------------|-----------|
| ●         ●         ●         ●         ●         ●         ●         ●         ●         ●         ●         ●         ●         ●         ●         ●         ●         ●         ●         ●         ●         ●         ●         ●         ●         ●         ●         ●         ●         ●         ●         ●         ●         ●         ●         ●         ●         ●         ●         ●         ●         ●         ●         ●         ●         ●         ●         ●         ●         ●         ●         ●         ●         ●         ●         ●         ●         ●         ●         ●         ●         ●         ●         ●         ●         ●         ●         ●         ●         ●         ●         ●         ●         ●         ●         ●         ●         ●         ●         ●         ●         ●         ●         ●         ●         ●         ●         ●         ●         ●         ●         ●         ●         ●         ●         ●         ●         ●         ●         ●         ●         ●         ●         ●         ●         ●         ● | 不同解析度錄製                                                                                    | 後的畫面呈現<br>○○○○陳・電腦・<br>組合管理 ▼ 系統內容<br>☆ 我的最愛<br>译下載 | 解除安装或變更程  |
| ◆ 11<br>■ 48<br>= 2<br>= 2<br>= 4<br>= 5<br>= 5<br>= 5<br>= 5<br>= 5<br>= 5<br>= 5<br>= 5                                                                                                    | <ul> <li>其世(1)</li> <li>デOWERCAM-PC 上約0</li> <li>新ビヨミネ</li> <li>解析錄製後的播放畫面 (局部)</li> </ul> | ■ 桌面<br>量 最近的位置<br>圖2. 以 1280x720 錄製後的:             | 掛放畫面 (局部) |
| (<br>設定解析度                                                                                                    | <ul> <li>         • 会子難以辨識 )         <ul> <li></li></ul></li></ul>                         | 280x720 (錄影建議解析度)                                   |           |
|                                                                                                    | "調整協會面引能管変形,但不影響政制                                                                         | 5/夜时386术                                            | 離開        |

錄影結束之後如欲變更畫面的解析度,可以在桌面點按滑鼠右鍵,然後點選 [顯示設定]

|   | 檢視(V)   | > |
|---|---------|---|
|   | 排序方式(O) | > |
|   | 重新整理(E) |   |
|   | 貼上(P)   |   |
|   | 貼上捷徑(S) |   |
|   | 新增(W)   | > |
|   | 顯示設定(D) |   |
| 1 | 個人化(R)  |   |

顯示目前解析度為1280×720,可選擇適當的解析度,然後點選[保留變更], 便可以改變畫面解析度的設定。

| 設定         |                                          | - | × |
|------------|------------------------------------------|---|---|
| ⑳ 首頁       | 顯示器                                      |   |   |
| 尋找設定 。     | 縮放與版面配置                                  |   |   |
| 条統         | 某些應用程式在您登出之前,將不會回應縮放比例議更。<br><u>立即登出</u> |   |   |
| ☞ 顯示器      | 變更文字、App 與其他項目的大小                        |   |   |
| □ 通知與動作    | 100% (建議選項) ~                            |   |   |
|            | 自訂縮放                                     |   |   |
| ① 電源與睡眠    | 解析度                                      |   |   |
| □ 電池       | 1280 × 720 ~                             |   |   |
| □ 儲存空間     | 方向                                       |   |   |
|            | 横向 🗸                                     |   |   |
| 记 平板電腦模式   | 旋轉鎖定                                     |   |   |
| □ 多工       | 開設                                       |   |   |
| 口 正在投影到此電腦 | 多部顯示器                                    |   |   |
| ※ 共用體驗     | 多部顯示器                                    |   |   |

| 設定                                                                                                    |                                   | - | × |
|----------------------------------------------------------------------------------------------------|-----------------------------------|---|---|
| ◎ 首頁                                                                                                    | 顯示器                               |   |   |
| ■ 早找設定 りんしん クレージング クレージング クレージング クレージング クレージング アンジョン クレージング アンジョン クレージング アンジョン クレージング アンジョン クレージング アンジョン クレージング アンジョン クレージング アンジョン クレージング アンジョン クレージング アンジョン クレージング アンジョン クレージング アンジョン クレージング アンジョン クレージング アンジョン クレージング アンジョン クレージング アンジョン クレージング アンジョン アンジョン クレージング アンジョン クレージン アンジョン アンジョン アンジョン クレージン クレージン アンジョン クレージン アンジョン クレージン アンジョン クレージン アンジョン クレージン アンジョン アンジョン アンジョン クレージン アンジョン クレージン アンジョン アンジョン アンジョン クレージン アンジョン クレージン アンジョン クレージン クレージン アンジョン クレージン クレージン クレージン アンジョン クレージン アンジョン アンジョン アンシー アンジョン アンジョン アンジョン アンジョン アンジョン アンジョン アンシー アンシー アンシー アンシー アンジョン アンション アンション アンシー アンシー アンシー アンシー アンシー アンシー アンシー アンシ | 縮放與版面配置                           |   |   |
| 系統                                                                                                    | 某些應用程式在您登出之前,將不會回應縮放比例變更。<br>立即登出 |   |   |
| ₽ 顯示器                                                                                                    | 2736 × 1824 (建議選項)                |   |   |
| ↓ 通知與動作                                                                                                    | 2560 × 1600                       |   |   |
| () 香酒為睡眠                                                                                                    | 2048 × 1536                       |   |   |
|                                                                                                    | 2048 × 1152                       |   |   |
| □ 電池                                                                                                    | 1920 × 1440                       |   |   |
| □ 儲存空間                                                                                                    | 1920 × 1200                       |   |   |
| (Art 12 ()                                                                                                    | 1920 × 1080                       |   |   |
| ☞ 平板電腦模式                                                                                                    | 1856 × 1392                       |   |   |
| □ 多工                                                                                                    | 1792 × 1344                       |   |   |
|                                                                                                    |                                   |   |   |
| 中 正在投影到此電腦                                                                                                    | 多部顯示器                             |   |   |
| X 共用體驗                                                                                                    | 多部顯示器                             |   |   |

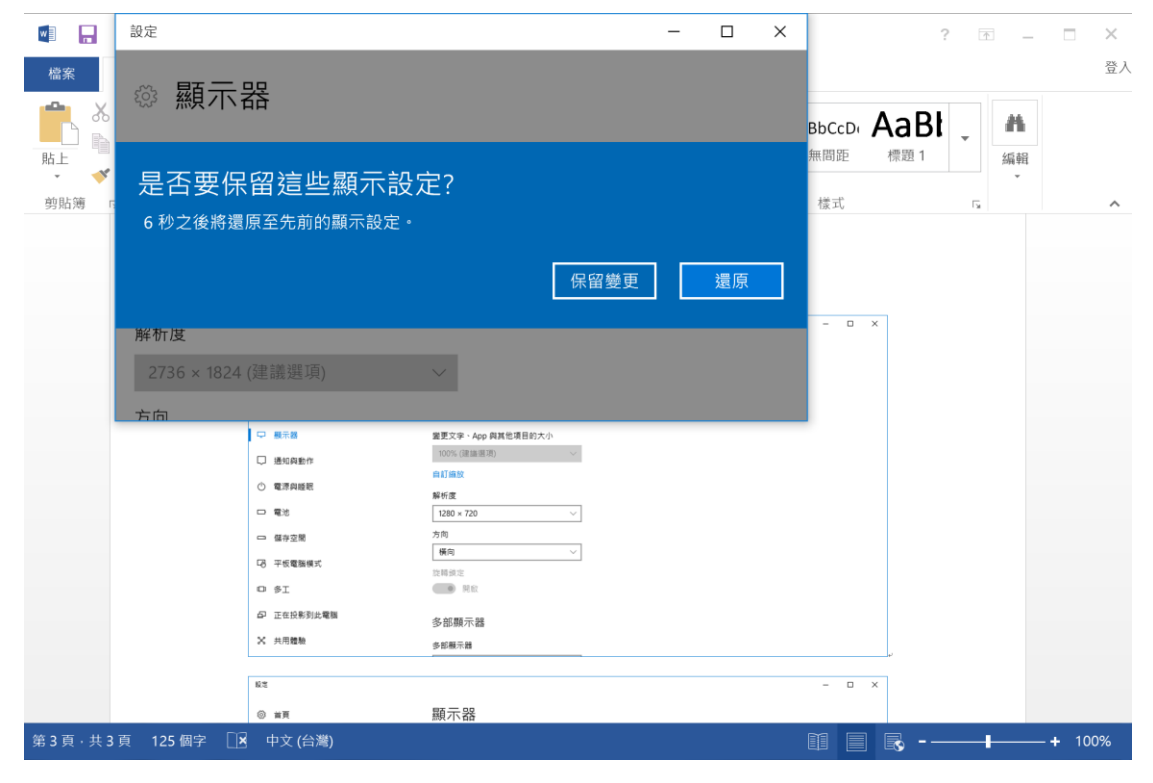

| 設定         | !        |                      | _ | × |
|------------|----------|----------------------|---|---|
| ŝ          | 首頁       | 顯示器                  |   |   |
| (Hu)       | 厚找設定 ♀   | 縮放與版面配置              |   |   |
| 系統         | 统        | 變更文字、App 與其他項目的大小    |   |   |
| ₽          | 顯示器      | 200% (建議選項) ~ 1      |   |   |
| $\Box$     | 通知與動作    | 解析度                  |   |   |
| Ċ          | 電源與睡眠    | 2736 × 1824 (建議選項) ~ |   |   |
| □          | 電池       | 方向                   |   |   |
| <b>—</b> " | 儲存空間     | 旋轉鎖定                 |   |   |
| 굔          | 平板電腦模式   | ● 開啟                 |   |   |
| (_)        | 多工       | 多部顯示器                |   |   |
| þ          | 正在投影到此電腦 | 多部顯示器                |   |   |
| ж          | 共用體驗     | 延伸這些顯示器 ~            |   |   |
| i          | 關於       | ☑ 使其成為主顯示器           |   |   |
|            |          | 連線到無線顯示器             |   |   |